- 1. Entra a http://ajuntament.barcelona.cat/ccivics/cancastello
- 2. Ves a "Inscripcions On-Line"

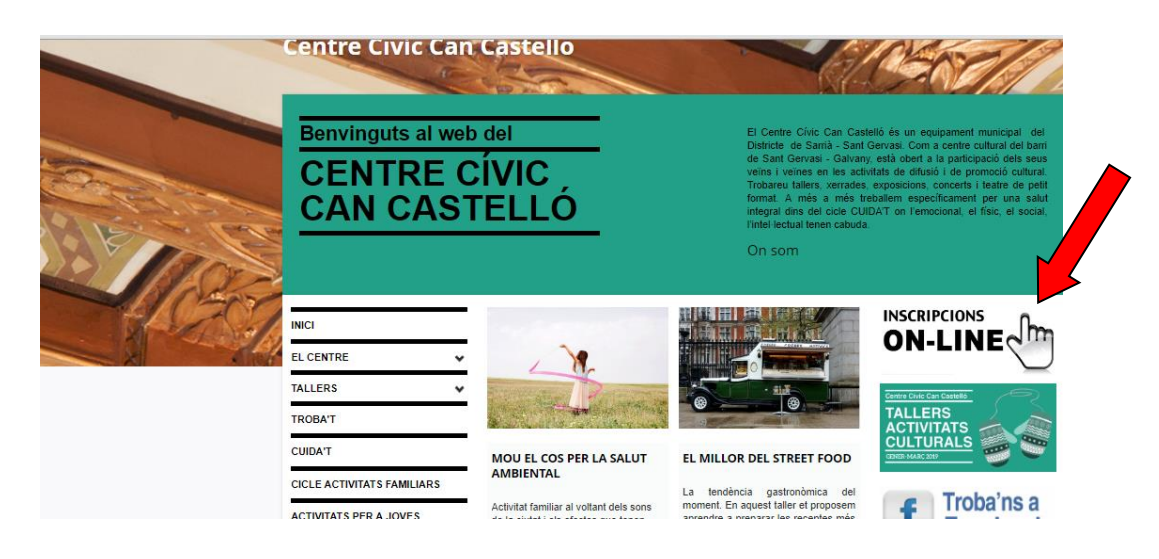

3. Si no estàs registrat: ves a "Registre" i omple les teves dades.

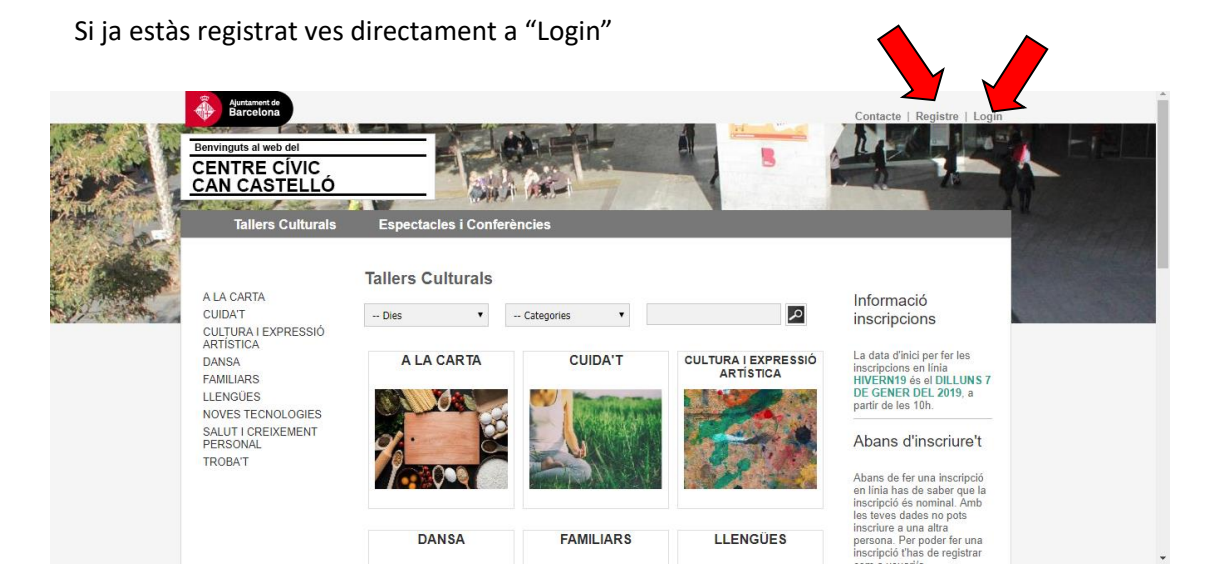

4. Un cop dins busca el taller que et vols inscriure

| Tallers Culturals                                                                                                    | Espectacles i Conferències                                                                                                    |                                                                                                    |  |  |  |
|----------------------------------------------------------------------------------------------------|----------------------------------------------------------------------------------------------------|----------------------------------------------------------------------------------------------------|--|--|--|
| A LA CARTA                                                                                                    | Tallers Culturals (CUIDA'T)                                                                                                    | Informació                                                                                                    |  |  |  |
| CUIDAT<br>CULTURA EXPRESSIÓ<br>ARTISTICA<br>DANSA<br>FAMILIARS<br>LLENGUES<br>NOVES TECNOLOGIES<br>SALUT I CREIXEMENT<br>PERSONAL<br>TROBAT | Dies • Categories •                                                                                                    | inscripcions                                                                                                    |  |  |  |
|                                                                                                    | with manufacture and the second second second second second second second second second second second second se                 | La data d'inici per far les                                                                                                    |  |  |  |
|                                                                                                    | Novetat!!                                                                                                    | inscripcions en línia                                                                                                    |  |  |  |
|                                                                                                    | IOGA                                                                                                    | DE GENER DEL 2019, a                                                                                                    |  |  |  |
|                                                                                                    | Dijous de 19.30h a 20.30h<br>Del 31 de Gener de 2019 al 21 de Març de 2019<br>Espai: Gimnàs<br>Preu: Gratuíta<br>Veure sessions | Abans d'inscriure't<br>Abans d'inscriure't<br>Abans de fer una inscripció<br>en línia has de saber que la<br>inscripció és nominal. Amb<br>les teves dades no pots<br>inscriure a una altra<br>persona. Per poder fer una<br>inscripció thas de registrar<br>com a usuarí/a. |  |  |  |
|                                                                                                    | Places exhaurides. Si vols apuntar-te a la llista d'espera adreça 1 al centre.                                                  | Suplement per al material                                                                                                    |  |  |  |

## 5. Clica a "Inscriu-te"

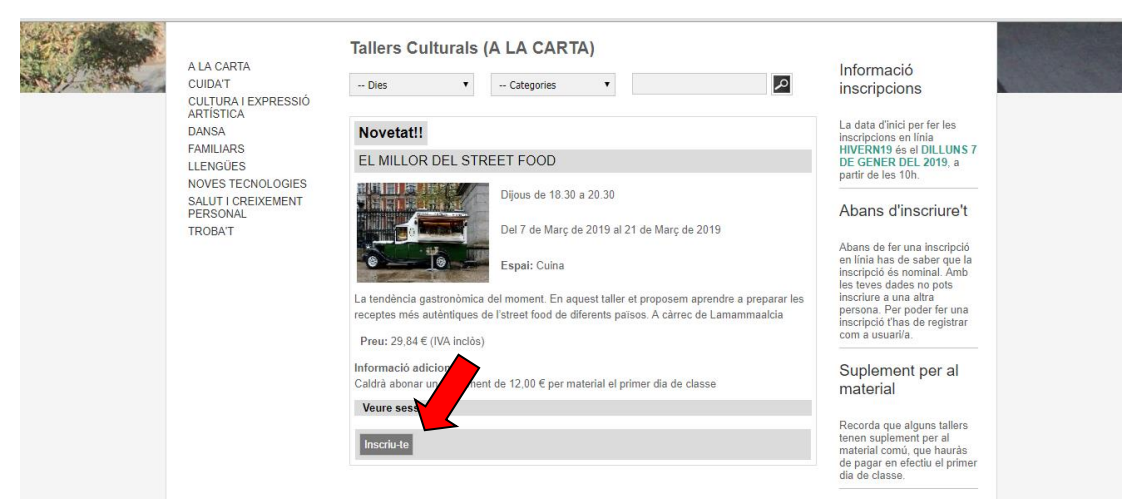

## 6. Accepta les condicions i "Pagar"

|  | A LA CARTA<br>CUIDA'T                                                                                                    | Cistell                                                                                                    | Informació                                                                                                    |
|--|----------------------------------------------------------------------------------------------------|----------------------------------------------------------------------------------------------------|----------------------------------------------------------------------------------------------------|
|  | CULTURAI EXPRESSIÓ<br>ARTÍSTICA<br>DANSA<br>FAMILIARS<br>LLENGÜES<br>NOVES TECNOLOGIES<br>SALUT I CREIXEMENT<br>PERSONAL<br>TROBAT | EL MILLOR DEL STREET FOOD                                                                                                    | inscripcions                                                                                                    |
|  |                                                                                                    | Dijous de 18.30 a 20.30<br>Del 7 de Març de 2019 al 21 de Març de 2019<br>Espai: Cuina<br>Preu: 29,84 € (IVA Inclos)<br>Informació adicional:<br>Caldrà abonar un suplement de 12,00 € per material el primer día de classe | La data d'inici par fer les<br>inscripcions en línia<br>HUEPRN19 de al DILLUNS 7<br>DE GENER DEL 2019, a<br>partir de les 10h.<br>Abans d'inscriure't<br>Abans de fer una inscripció<br>en línia has de saber que la<br>inscripció és nominal. Amb<br>les teves dades no pots<br>inscrinció es nominal. |
|  |                                                                                                    | IMPORT TOTAL: 29,84 €                                                                                                    | com a usuari/a.                                                                                                    |
|  | 2                                                                                                    | Acceptació de les condicions de reserva .<br>Pagar Inscriu-re'm a més activitats X                                                                                                    | Suplement per al material                                                                                                    |
|  |                                                                                                    |                                                                                                    | Recorda que alguns tallers<br>tenen suplement per al<br>material comó, que hauràs<br>de pagar en efectu el primer<br>día de classe.                                                                                                    |

7. Clica "Continuar"

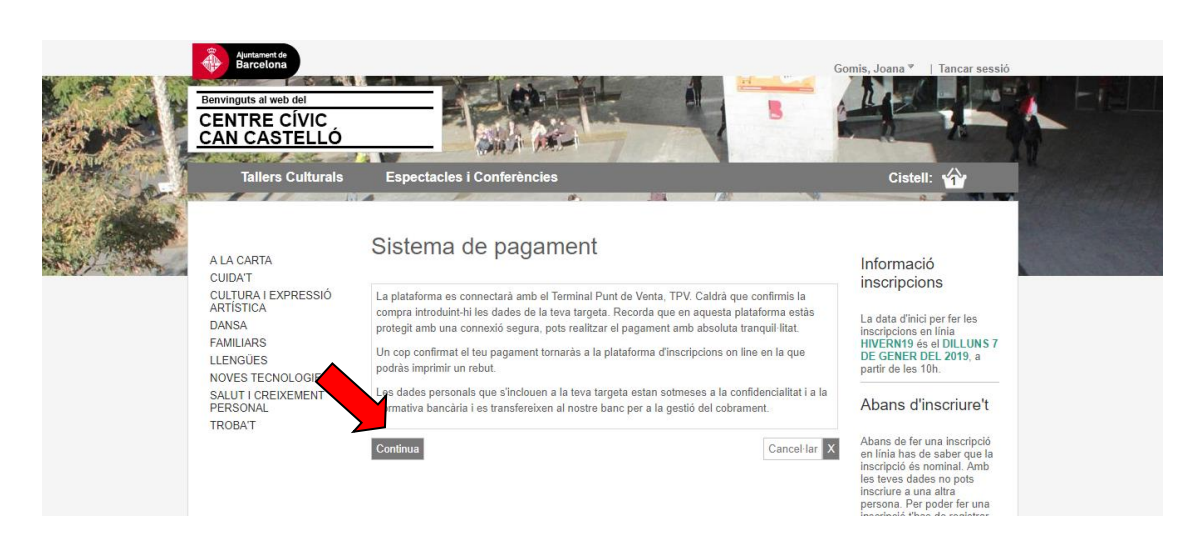

8. Finalment omple les dades per fer el pagament i ja estaràs inscrit!

| Comerci                  | a Global Payments                           |             |                          |                                 | Seleccione su idioma Castellano 🔻 |
|--------------------------|---------------------------------------------|-------------|--------------------------|---------------------------------|-----------------------------------|
| 1 Select<br>métod        | ione<br>lo de pago 😑 🛛 2                    | Con<br>aute | nprobación<br>enticación | 3 Solicitando<br>Autorización C | 4 Resultado<br>Transacción        |
| Datos de                 | la operación                                |             | Pagar con Tarjeta        | VISA 😂 🤤 📃                      | ^                                 |
| Importe:                 | 29,84€                                      |             |                          | Nº Tarjeta:                     |                                   |
| Comercio:                | Centre Cívic Can Castelló<br>(ESPAÑA)       |             |                          | Caducidad:                      |                                   |
| Terminal:                | 343427902-1                                 |             | Cód. Seguridad:          |                                 |                                   |
| Pedido:                  | 190390001049                                |             |                          | ₽ 3                             |                                   |
| Fecha:                   | 01/03/2019 18:49                            |             |                          | Cancelar                        | Pagar                             |
| Descripción<br>producto: | Inscripció a activitats<br>3102 3129        |             |                          |                                 |                                   |
| 🚯 ServiRe                | Verified by MasterCard.<br>VISA SecureCode. |             |                          |                                 |                                   |